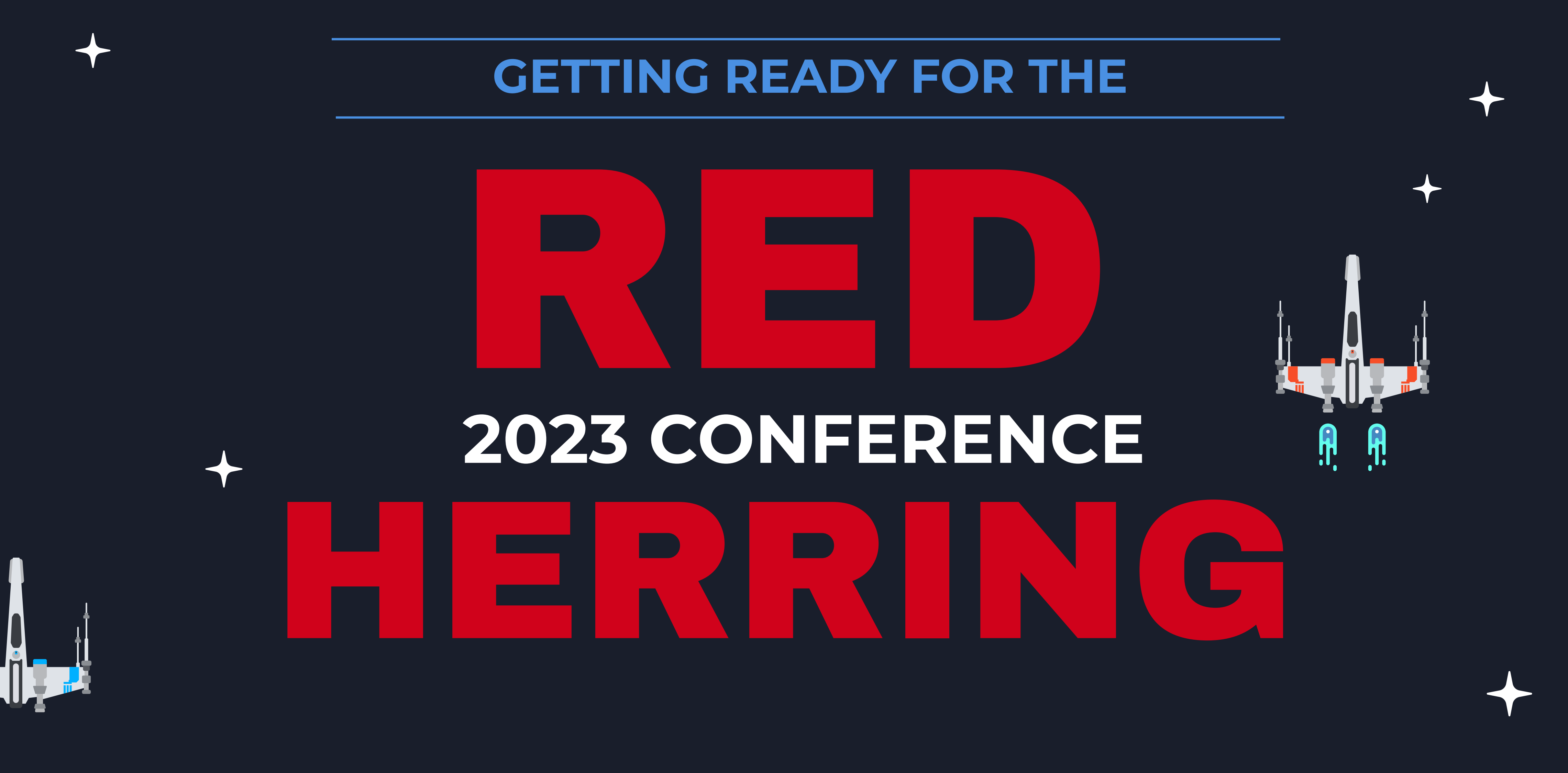

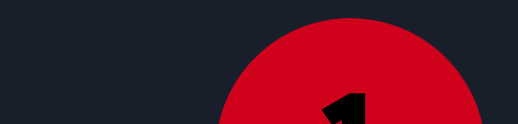

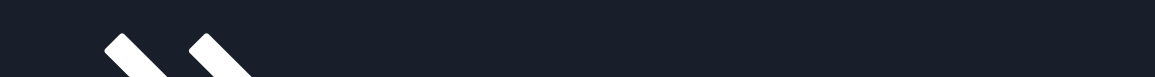

## Create a Sched account (if you don't already have one)

Sign up for a free account with your email here: https://redherring2023.sched.com/signup

## **Register for the Conference**

Use the link in step one to complete the registration form, then Click >>> Register Now.

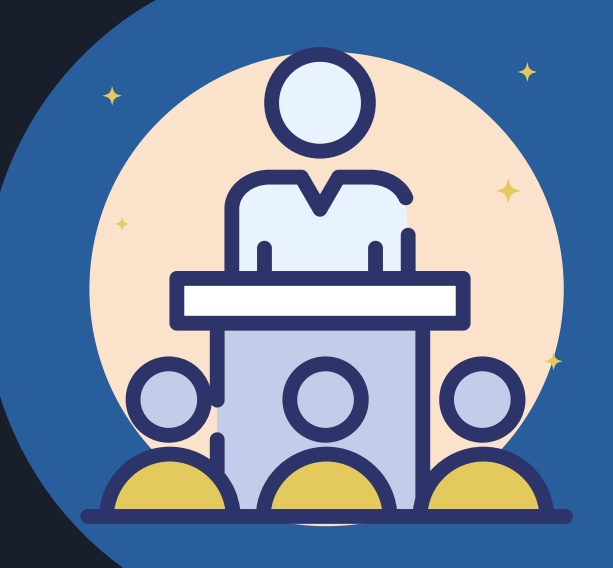

SCHED

**Pick your preferred sessions!** 

For each time slot, click the desired session so a checkbox appears. In addition to all-attendee sessions you can select Padawan (beginner) or Jedi Council (experienced RH user) sessions. Or mix and match!

## **Complete your Profile (this is the Way)**

Click Edit Profile and complete. We recommend that you enable "Make my profile & schedule public" to network with others. Click Save Settings. If desired, upload a photo (we won't share it with the empire)

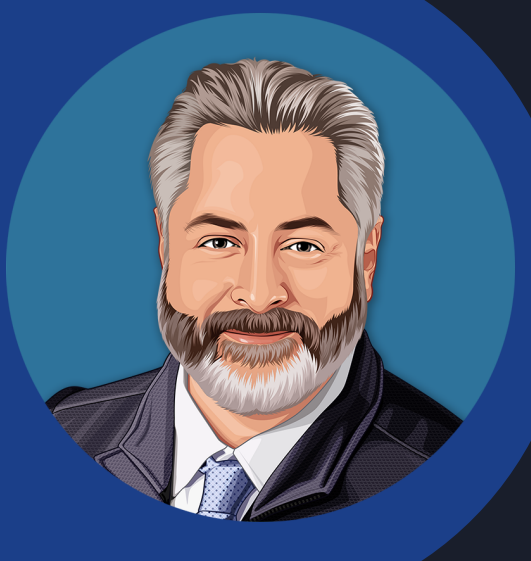

4

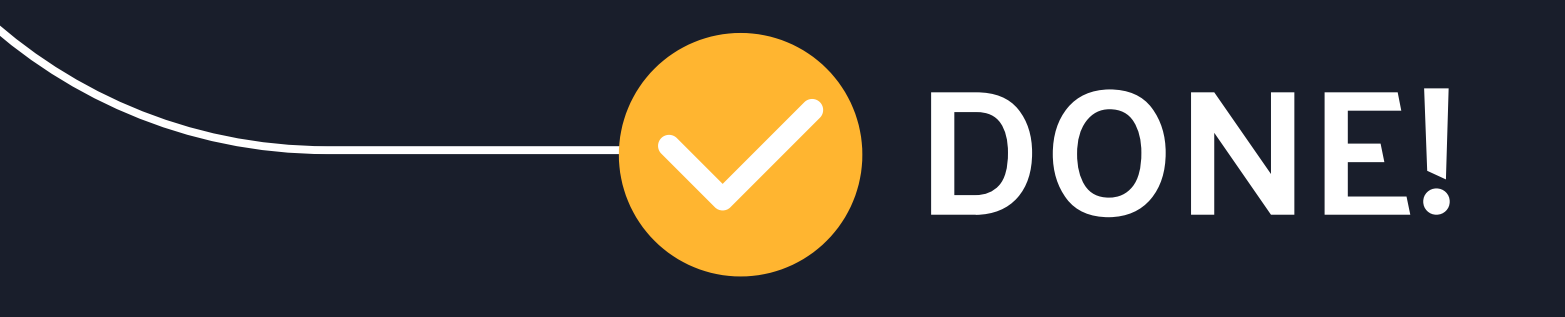

3

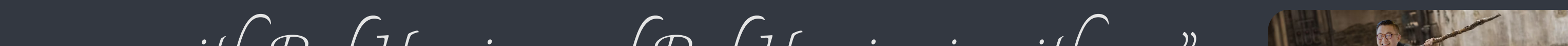

"I am one with Red Herring and Red Herring is with me." ~ Chirrut Imwe ~ Danny Pasawongse

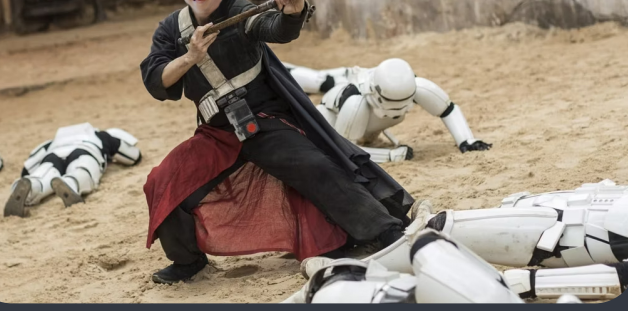

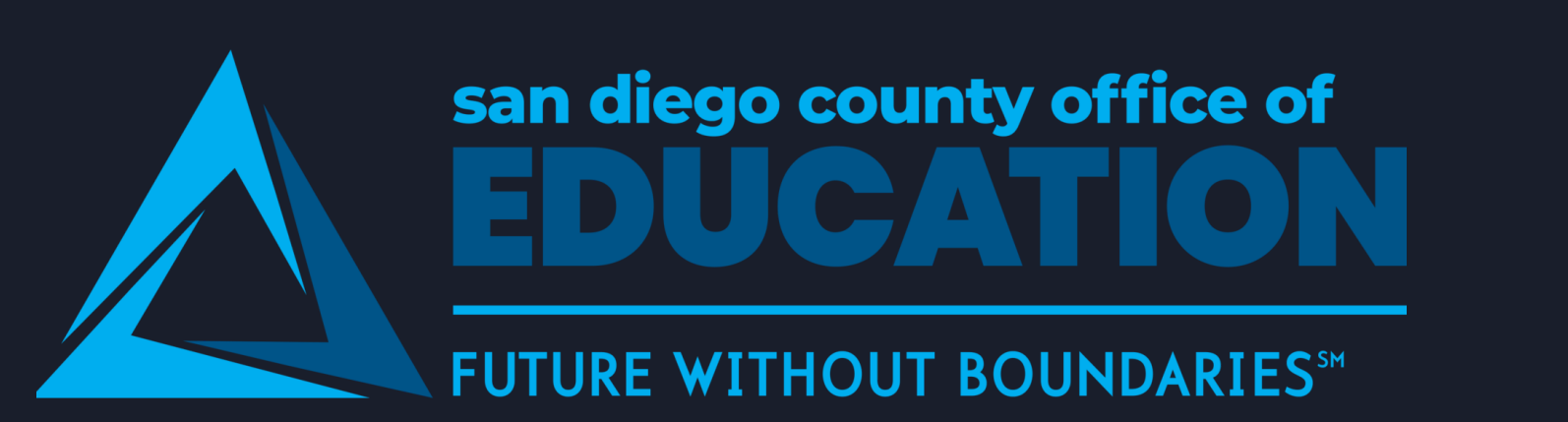

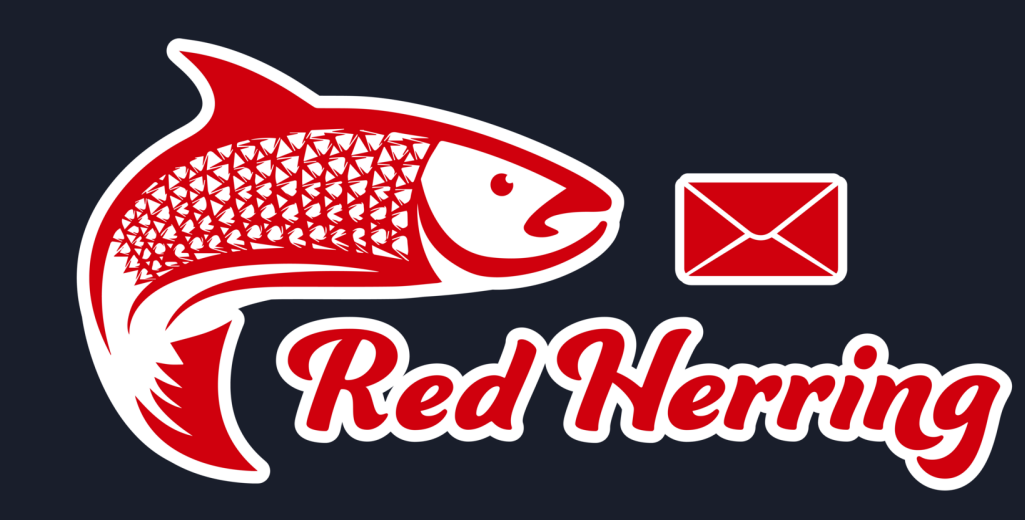

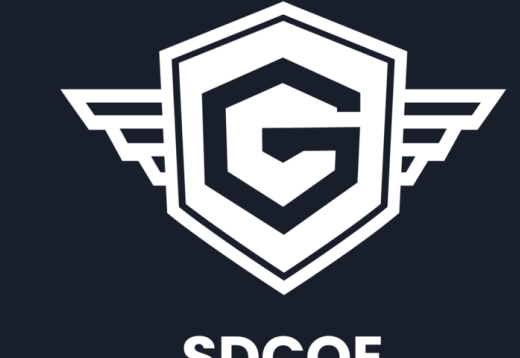

SDCOE **CYBER GUARDIANS** Security is Everyone's Responsibility